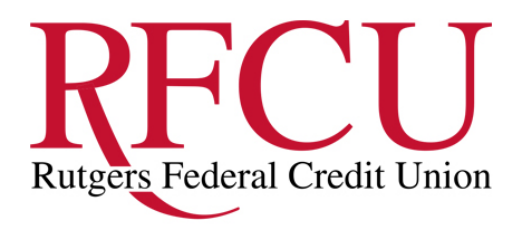

www.rutgersfcu.org

## We've updated the mobile deposit process

## What is happening

For your protection, we have updated the check endorsement instructions for making deposits through our mobile and tablet apps.\*

When you use the RFCU mobile deposit service, we want to let you know about this important change and help make sure you're ready to make future deposits easily.

## What you need to do

When you make mobile deposits in the future, please follow these steps:

- 1. Select the account to use for your deposit.
- 2. Enter the amount
- 3. Sign the back and write *RFCU mobile deposit* UNDER your signature, or if available, check the box that reads: "check here if mobile deposit"
- 4. Take a photo of the front and back of your endorsed check.
- 5. Submit your deposit.

Get the app, enroll today! Go to the app store on your smart phone, type in Rutgers Federal Credit Union, and download the app. The user name and password on the app will be the same as your on-line banking log in.

## We're here to help

For questions about mobile deposits, mobile banking or any of our other technology products that make banking easier for you, call us at 732-932-7645.

Thank you for banking with RFCU.

\*Some accounts are not eligible for mobile deposit. Availability may be affected by your mobile carrier's coverage area. Your mobile carrier's message and data rates may apply.